## **JenkinsReleaseBuilds**

## Jenkins Release Builds

How to set up ASF Jenkins jobs to test a release branch. In order to perform these steps, you need to have an ASF Jenkins admin account and be logged in.

- Delete all old release branch jobs. (When there are multiple active release branches rare for Lucene/Solr be cautious about this.)
- For each non-Clover & non-BadApple stable branch job see all Lucene/Solr jobs here: https://builds.apache.org/view/L/view/Lucene/
  - as of this writing, the set of jobs to do the following for is:
    - Lucene-Artifacts-7.x
    - Lucene-Solr-Maven-7.x
    - Lucene-Solr-NightlyTests-7.x
    - Lucene-Solr-SmokeRelease-7.x
    - Lucene-Solr-Tests-7.x
    - Solr-Artifacts-7.x
    - Solr-reference-guide-7.x
  - Copy the job (Jenkins|New Item|Copy existing job), and name the new job by substituting the release version for the version in the copied job's name, e.g. s/7.x/7.5/.
  - It's a good practice to create the job as initially disabled (check the checkbox next to "Disable Build (No new builds will be executed until the project is re-enabled.)"), and then enable them all at once after you've finished creating them.
  - Switch the Branch Specifier under Branches to Build in the Source Code Management section to point to the release branch, e.g. \* /branch\_7x -> \*/branch\_7\_5
  - All jobs are scheduled to run periodically. No changes should be required on the cloned jobs to handle this properly.
- If you created the new jobs in the disabled state, enable them all now.